# How to Sync Transport Between DAWs in a SoundGrid Studio System

One of the advantages of the SoundGrid Studio System is the ability to run multiple host computers with different DAWs on the same network, and to route audio between them using as little as one SoundGrid I/O.

This guide explains how to sync the transport between two different DAWs running on two computers connected to the same SoundGrid I/O. We will focus on a few popular scenarios involving Pro Tools, Logic and Ableton Live. The instructions below are specific to Mac, but similar steps apply to PC.

# 1. Create a SoundGrid network by connecting to your SoundGrid interface.

In this example, DiGiGrid IOS is the audio interface.

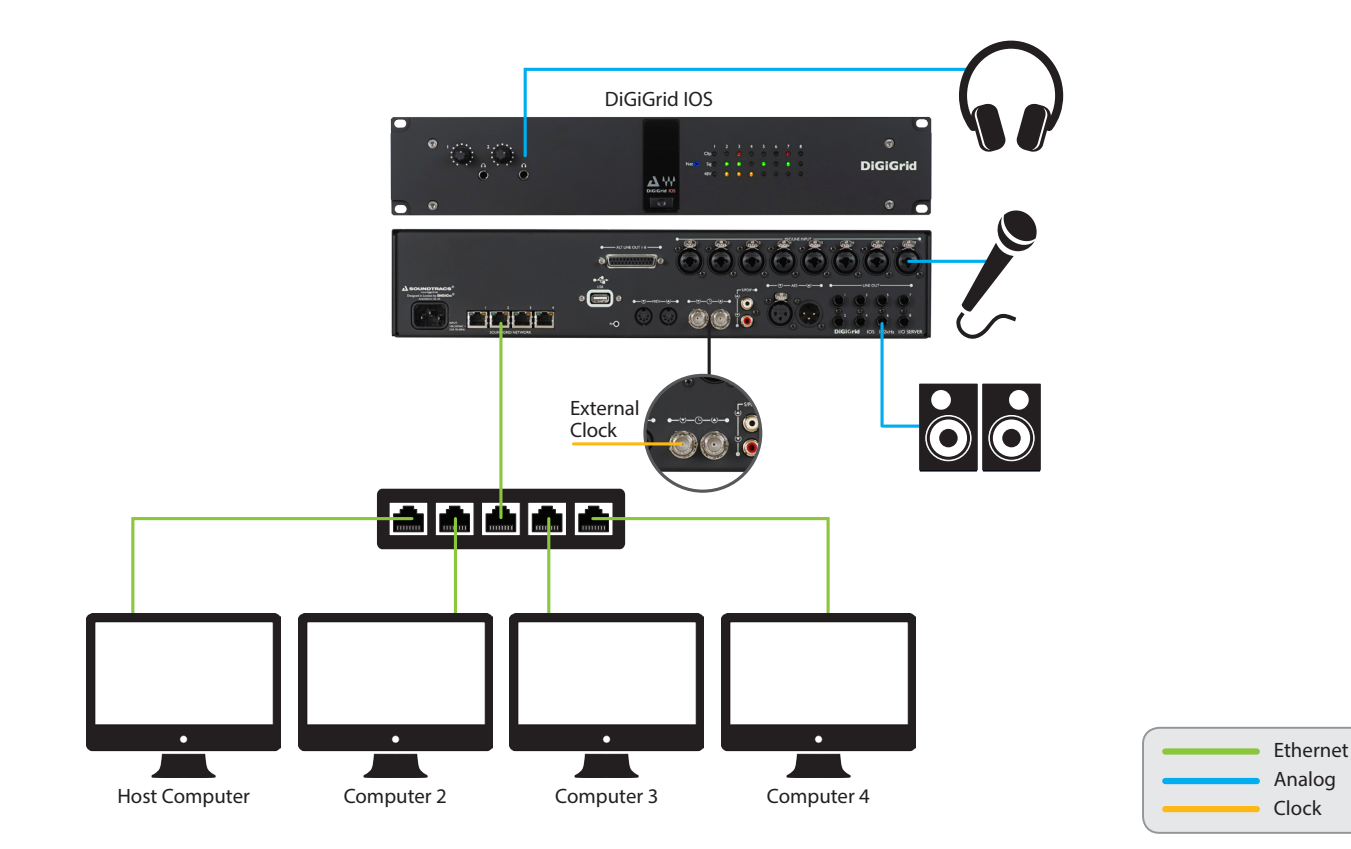

## 2. Set up a SoundGrid network on the master computer:

(a) Open the SoundGrid Studio application on the computer you want to designate as master. On the Setup page, under RACK B – SOFTWARE I/O DEVICES, click ADD DEVICE, and assign the SoundGrid driver of the other (slave) computer. To learn more about assigning drivers, consult the <u>SoundGrid Studio user guide</u>.

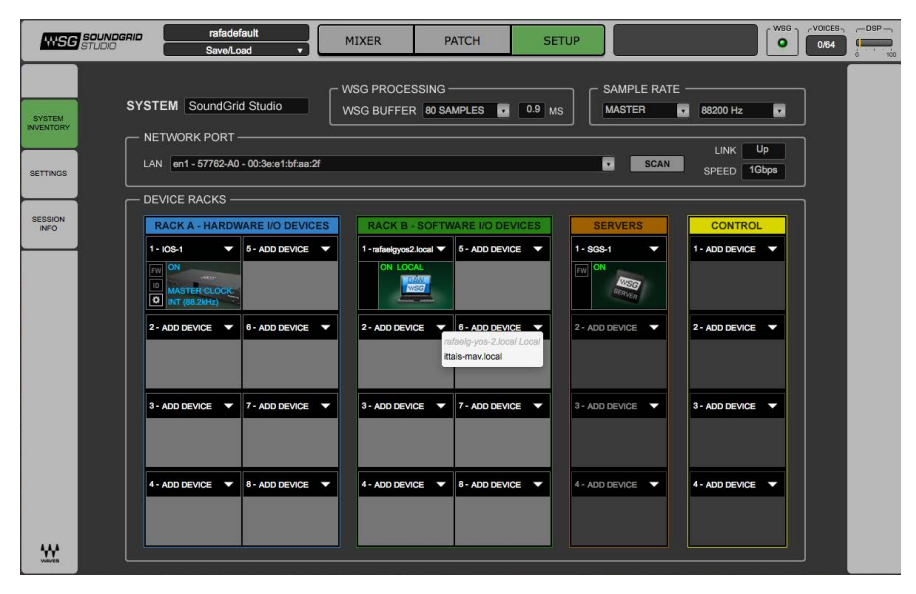

(b) Open Audio MIDI Setup in HD > Applications > Utilities.

(c) View the MIDI Studio by going to the Window menu and selecting Show MIDI Studio:

| Window          | Help                   |    |
|-----------------|------------------------|----|
| Show A          | udio Devices           | 業1 |
| Show N          | IIDI Studio            | Ж2 |
| Show N          | letwork Device Browser | Ж3 |
| Close           |                        | жW |
| Minimiz<br>Zoom | 8                      | ЖM |
| Bring A         | II to Front            |    |

(d) Double-click on the Waves SoundGrid Network Driver:

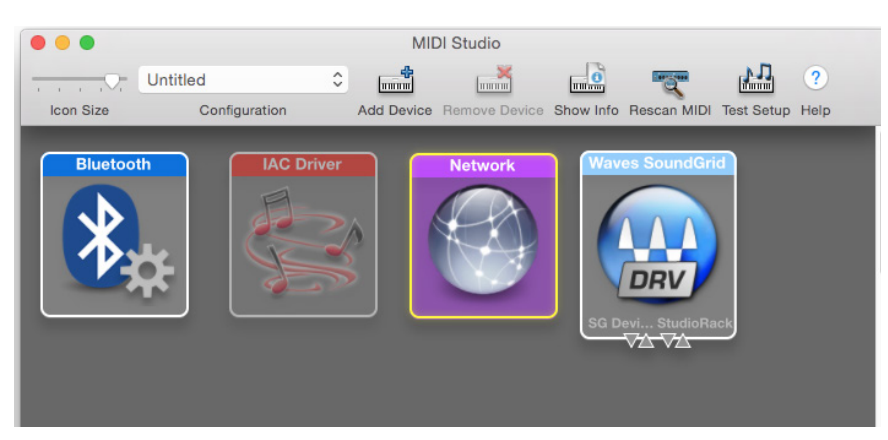

(e) Do the following on the MIDI Network Setup page:

- Top Left: Create a new session by pressing + (plus) and selecting the new session in the checkbox.
- Top Right: Check "Enabled" to enable the session.
- Bottom Left: Under "Who may connect to me," choose "Anyone."

| My Sessions                                                        | Session                    |                                         |       |              |  |
|--------------------------------------------------------------------|----------------------------|-----------------------------------------|-------|--------------|--|
| Session 1                                                          | ?                          | C Enabled                               | Port: | 5004         |  |
|                                                                    | Local name:                | Session 1<br>rafaelg-yos                |       |              |  |
|                                                                    | Bonjour name:              |                                         |       |              |  |
| + -                                                                |                            | Name                                    |       | Latency adj. |  |
| Directory                                                          | Participants:              |                                         |       |              |  |
| <ul> <li>Pyramix_QA5-764PC_sync</li> <li>yishaik-yosmbp</li> </ul> | Latency:                   |                                         | 1     | Disconnect   |  |
| + - Conner                                                         | Address: rafaelg<br>10.254 | :500 100 50 11<br>:5004<br>.254.56:5004 | U 3   | 0 -3 -10 -50 |  |
|                                                                    | Live -                     |                                         |       |              |  |
| Who may connect to me:                                             | routings                   |                                         |       | _ ← 🧐        |  |
| Anyone                                                             |                            |                                         |       |              |  |

# 3. Open your DAW of choice on the master computer:

Pro Tools (a) Go to Setup > Session. In the upper right corner, change Session Start to 01:00:00:00. Verify the Time Code Rate you want to use (30 for audio only, 29.97 for NTSC video, etc.).

| Format        |                        |                          |                   |             |
|---------------|------------------------|--------------------------|-------------------|-------------|
| Sample Rate:  | 88.2 kHz               | Audio Format: BWF (.WAV) | Session Start:    | 01:00:00:00 |
| Bit Depth:    | 24 Bit                 | Interleaved:             | Session Length:   | 24:00:00:00 |
| Clock Source: | HD OMNI #1 -> Internal | ¥                        | Incoming Time:    |             |
| System Delay: | 0 samples              |                          | Timecode Rate:    | 30 👻        |
| Pan Depth:    | -3.0 dB                |                          | Feet+Frames Rate: | 24 *        |
|               |                        |                          | Timecode 2 Rate:  | 30 🔻        |

- (b) Go to Setup > Peripherals.
  - Change the MTC Reader port to ANY. Set the MTC Generator port to "Network, Session 1" (or to whatever name you gave the session).

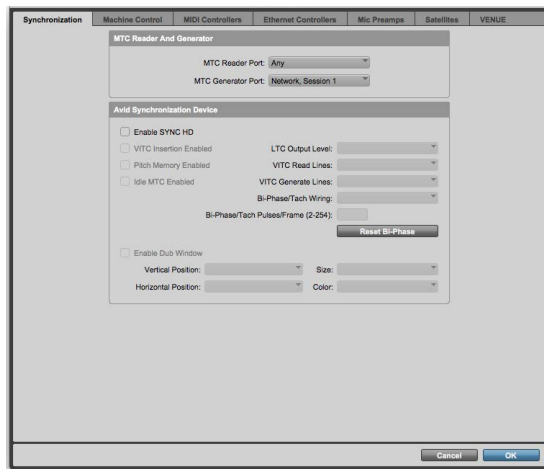

- Logic (a) Go to Project Settings > Synchronization > General tab. (b) Set Sync Mode to "Internal." (c) Uncheck "Auto Enable External Sync." (d) In the Frame Rate drop-down menu, verify the Time Code Rate you want to
- use (30 for audio only, 29.97 for NTSC video, etc.). (e) Set bar position (1 1 1 1) to SMPTE
- 01:00:00:00. This ensures that Bar 1 is synced in both DAWs.

|         |                |           |             |             |         |        | zxv.lo | gicx  |         |         |  |  |  |
|---------|----------------|-----------|-------------|-------------|---------|--------|--------|-------|---------|---------|--|--|--|
| 3eneral | Synchronizatio | Metronom  | e Recording | L<br>Tuning | Audio   | MIDI   | Score  | Movie | Assets  |         |  |  |  |
|         |                |           |             |             | _       | anaral |        | din . | MIDI    |         |  |  |  |
|         |                |           |             |             | G       | enerai | Auc    |       | MIDI    |         |  |  |  |
|         | Sync Mode:     | Internal  |             |             |         |        |        |       |         |         |  |  |  |
|         |                | Auto-en   | able Extern | al Sync     | and Ta  | 1p Tem |        |       |         |         |  |  |  |
|         | Frame Rate:    |           |             | fps         |         |        |        |       |         |         |  |  |  |
|         |                | 🗹 Auto de | tect format | of MTC      |         |        |        |       |         |         |  |  |  |
|         | /alidate MTC:  | always    |             |             |         |        |        |       |         |         |  |  |  |
|         | Bar Position:  |           |             | plays       | s at SN | IPTE   |        |       | 01:00:0 | 0:00.00 |  |  |  |
|         |                | Enable :  | Separate SM | IPTE Vi     | iew Off | set    |        |       |         |         |  |  |  |
|         | Bar Position:  |           |             | displ       | layed a | IS SMP |        |       |         |         |  |  |  |
|         |                |           |             |             |         |        |        |       |         |         |  |  |  |
|         |                |           |             |             |         |        |        |       |         |         |  |  |  |
|         |                |           |             |             |         |        |        |       |         |         |  |  |  |

#### Ableton Live

- (a) Go to the Preferences > MIDI Sync tab.
- (b) Set Remote to On.
- (c) In the Frame Rate drop-down menu,
- verify the Time Code Rate you want to use (30 for audio only, 29.97 for NTSC video, etc.).
- (d) Set bar position (1 1 1 1) to SMPTE 01:00:00:00. This ensures that Bar 1 is synced in both DAWs.

|         | Control Surface                       | Input                   | Output            |
|---------|---------------------------------------|-------------------------|-------------------|
|         | 1 None                                | V None V                | None              |
| io      | 2 None                                | ▼ None ▼                | None              |
|         | 3 None                                | ▼ None ▼                | None   Dump       |
| R.      | 4 None                                | ▼ None ▼                | None   Dump       |
| •       | 5 None                                | ▼ None ▼                | None   Dump       |
|         | 6 None                                | ▼ None ▼                | None              |
| or      | Takeover Mode                         | None                    |                   |
| ary     | MID                                   | I Ports                 | Track Sync Remote |
| rd      |                                       | Session 1)              | Off Off On        |
|         | MIDI Clask Supe D                     | alow.                   |                   |
| ich     | MIDI CIOCK Sync D                     | eiay                    | 0.00 ms           |
|         | Sync Type                             |                         | MIDI Timecode V   |
|         | MTC Frame Rate                        |                         | All               |
| nses    | MTC Start Offset                      |                         | 01:00:00:00       |
| tenance | ▷ Input: Command                      | 8 (Port 1)              | On Off Off        |
|         | ▷ Input: Command                      | 8 (Port 2)              | On Off Off        |
|         | ▷ Input: Waves So                     | undGrid (SG Device I/O) | On Off Off        |
|         | ▷ Input: Waves So                     | undGrid (StudioRack)    | On Off Off        |
|         | D Output: Network (S                  | Session 1)              |                   |
|         | Output: Command                       | 8 (Port 1)              |                   |
|         | > Output: Command                     | 8 (Port 2)              |                   |
|         | Culput Command                        | R (Port 2)              |                   |
|         | <ul> <li>Output: Outminand</li> </ul> | o (Fort 3)              |                   |
|         | D Output: waves So                    | unagina (SG Device I/O) |                   |
|         | Output: Waves So                      | undGrid (StudioRack)    |                   |

| Pro Tools                                                                                                    | Logic                                                                                                | Ableton Live |
|----------------------------------------------------------------------------------------------------|----------------------------------------------------------------------------------------------------|--------------|
| (c) Select Gen MTC in the transport bar.                                                                                                    | (f) In the MIDI tab:                                                                                 |              |
|                                                                                                    | Check "Transmit MTC."                                                                                |              |
|                                                                                                    | Select "Network Session1" from the                                                                   |              |
| ● ★ ◀ 尹 尹 ■ 관 ● 🗄 🔍 🖾 🎽                                                                                                    | drop-down menu.                                                                                      |              |
| Pre-roll         1 0 000         Start         1 1 000           Post-roll         1 0 000         End         1 1 000           Fade-in         0:00.250         Length         0 0 000 |                                                                                                    |              |
| transport bar, you can add it.                                                                                                    | E zxxlogicx<br>E Zxxlogicx<br>E E E E E E E E E E E E E E E E E E E                                  |              |
|                                                                                                    | General Audio MDC                                                                                    |              |
| View Track Clip Event AudioSuite Options                                                                                                    | Transmit to: Ø Destination 1         Destination 2           Network Session 1         Orr           |              |
| Mix Window Views ►<br>Narrow Mix ℃#M                                                                                                    | Mode : Song - SPP at Play Start and Stop/SPP/Continue at Cycle Jump :<br>Start : at position1111 1 . |              |
| Edit Window Views                                                                                                    | Delay transmission by: 👻 0 🔺 Ticks 💿 Auto-compensate Plug-in Latency MIDI Time Code (MTC)            |              |
| Other Displays  Clip Waveforms                                                                                                    | Transmit MTC All                                                                                     |              |
| Automation                                                                                                    | MIDI Machine Control (MMC)  Transmit MMC                                                             |              |
| Track Number                                                                                                    | Listen to MMC Input     MIDI Sync Preferences                                                        |              |
| Main Counter                                                                                                    |                                                                                                    |              |
| ✓ Expanded                                                                                                    | tob make sume that Audia Sume Made                                                                   |              |
|                                                                                                    | iab, make sure that Audio Sync Mode                                                                  |              |
|                                                                                                    | Set to External of Free next to                                                                      |              |
|                                                                                                    | Core Audio.                                                                                          |              |
|                                                                                                    |                                                                                                    |              |
|                                                                                                    |                                                                                                    |              |
|                                                                                                    | General Audio MIDI Unitor                                                                            |              |
|                                                                                                    | Current Syne Status<br>-10% 30.00 +10%                                                               |              |
|                                                                                                    | MIC: 1p6<br>-10% 44100 +10%<br>Sample Rate Hz                                                        |              |
|                                                                                                    | -40 0 +40<br>Deviation: ms                                                                           |              |
|                                                                                                    | Audio Sync Mode                                                                                      |              |
|                                                                                                    |                                                                                                    |              |
|                                                                                                    |                                                                                                    |              |
|                                                                                                    | · ·                                                                                                  |              |

## 4. Set up a SoundGrid network on the slave computer:

(a) In the computer you want to designate as slave, open Audio MIDI Setup in HD > Applications > Utilities.
(b) View the MIDI Studio by going to the Window menu and selecting Show MIDI Studio.
(c) Double-click on the Waves SoundGrid Network Driver.

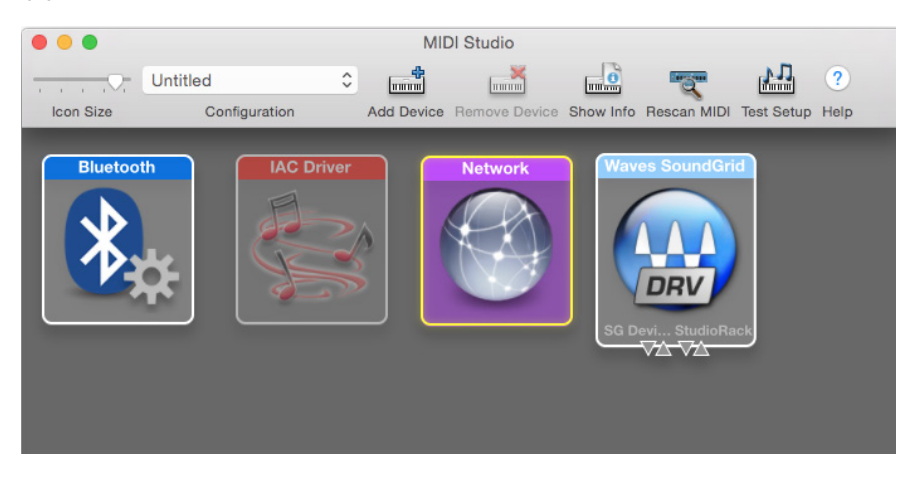

(d) On the MIDI Network Setup page, in the Directory window, choose the master computer and press Connect.

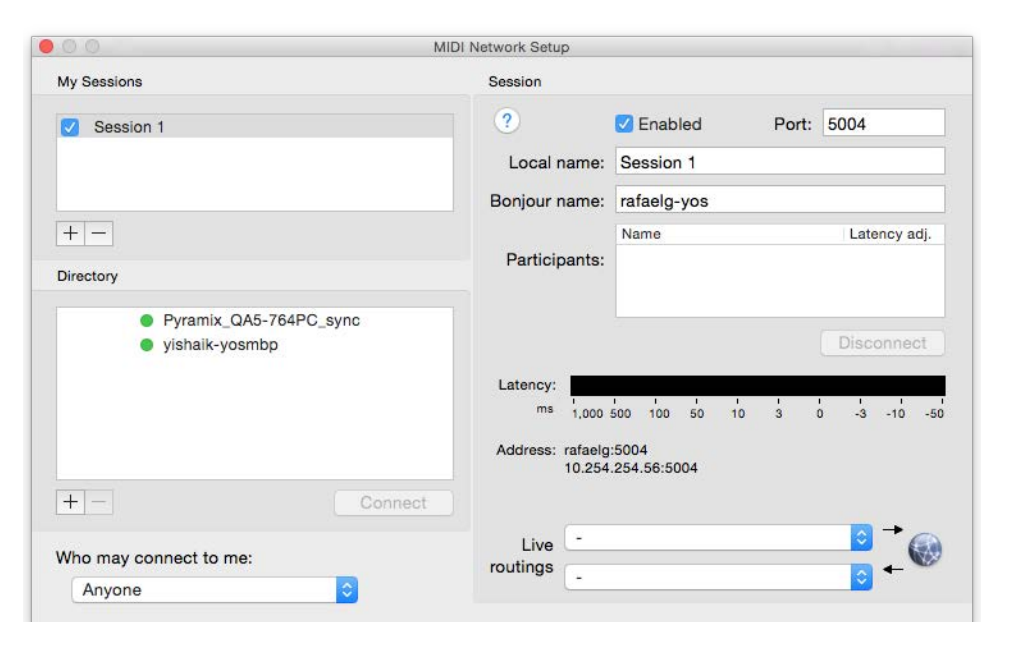

# 5. Open your DAW of choice on the slave computer:

Pro Tools (a) Go to Setup > Session. In the upper right corner, change Session Start to 01:00:00:00, or the same time set in the master computer.

| Sample Rate:  | 88.2 kHz          | Audio Format: | BWF (.WAV) | Session Start:    | 01:00:00:00 |
|---------------|-------------------|---------------|------------|-------------------|-------------|
| Bit Depth:    | 24 Bit            | Interleaved:  |            | Session Length:   | 24:00:00:00 |
| Clock Source: | HD OMNI #1 -> Int | ternal        | -          | Incoming Time:    | ()          |
| system Delay: | 0 samples         |               |            | Timecode Rate:    | 30 -        |
| Pan Depth:    | -3.0 dB           | *             |            | Feet+Frames Rate: | 24 -        |
|               |                   |               |            | Timecode 2 Rate:  | 30 -        |
| YNC Setup &   | Timecode Offsets  | 0             |            |                   |             |

- (b) Go to Setup > Peripherals.
  - Change the MTC Reader port to "Network, Session 1" (or to whatever name you gave the session). Set the MTC Generator port to "None."

|     | C Reader And Generator<br>MTC Re<br>MTC Gene<br>d Synchronization Device | ader Port: Network, S<br>rator Port: none | ession 1 | *<br>*         |                                                                                                    |  |
|-----|--------------------------------------------------------------------------|-------------------------------------------|----------|----------------|----------------------------------------------------------------------------------------------------|--|
| Avi | MTC Re<br>MTC Gene<br>d Synchronization Device                           | ader Port: Network, S<br>rator Port: none | ession 1 | *              |                                                                                                    |  |
| Avi | MTC Gene<br>d Synchronization Device                                     | rator Port: none                          | _        | *              |                                                                                                    |  |
| Avi | d Synchronization Device                                                 |                                           |          |                |                                                                                                    |  |
| C   |                                                                          |                                           |          |                |                                                                                                    |  |
|     | Enable SYNC HD                                                           |                                           |          |                |                                                                                                    |  |
|     | VITC Insertion Enabled                                                   | LTC Output                                | t Level: |                | -                                                                                                    |  |
|     | Pitch Memory Enabled                                                     | VITC Rea                                  | d Lines: |                | ¥.                                                                                                    |  |
|     | Idle MTC Enabled                                                         | VITC Generat                              | Lines:   |                | -                                                                                                    |  |
|     |                                                                          | Bi-Phase/Tach                             | Wiring:  |                | The second second second second second second second second second second second second second second second se |  |
|     | Bi-Phas                                                                  | e/Tach Pulses/Frame                       | 2-254):  |                |                                                                                                    |  |
|     |                                                                          |                                           |          | Reset BI-Phase |                                                                                                    |  |
|     | Enable Dub Window                                                        |                                           |          |                |                                                                                                    |  |
|     | Vertical Position:                                                       | *                                         | Size:    |                | ¥                                                                                                    |  |
|     | Horizontal Position:                                                     | *                                         | Color:   |                |                                                                                                    |  |
|     |                                                                          |                                           |          |                |                                                                                                    |  |

| LOYIC                                 |        |
|---------------------------------------|--------|
| a) Go to Project Settings >           | (a) E  |
| Synchronization > General tab.        | S      |
| b) Set Sync Mode to MTC.              | (b) S  |
| c) Check "Auto Enable External Sync." | (c) S  |
| d) In the Frame Rate drop-down menu,  | (d) lı |
| choose the same frame rate you set in | n      |
| the master DAW.                       | t      |

(e) Set bar position (1 1 1 1) to SMPTE 01:00:00:00. This ensures that Bar 1 is synced in both DAWs.

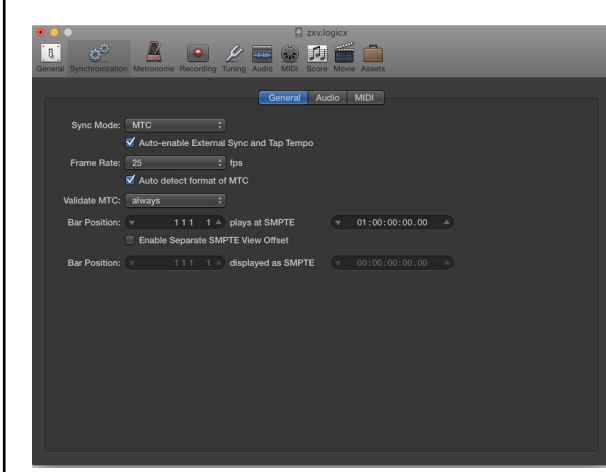

a) Expand the Network you are using to sync.

**Ableton Live** 

- (b) Select "Sync On."
- (c) Select MTC as Sync type.
- (d) In the MTC Frame Rate drop-down menu, choose the same frame rate that you set in the master DAW.
- (e) In MTC Start Offset, select the same option as in the master DAW.
- (f) Set bar position (1 1 1 1) to SMPTE 01:00:00:00. This ensures that Bar 1 is synced in both DAWs.

| 1  | None   | -              | None                   | None     | 100      | DO  |
|----|--------|----------------|------------------------|----------|----------|-----|
| 2  | None   |                | None                   | None     |          | G   |
| 3  | None   | *              | None                   | None     |          | G   |
| 4  | None   | •              | None                   | None     |          | 10  |
| 5  | None   | •              | None                   | None     | 19       | D   |
| 6  | None   | •              | None                   | None     |          |     |
|    | Take   | over Mode      | None                   |          |          |     |
| ١. |        | MIDI           | Ports                  | Track    | Sync     | Ren |
|    | Input  | Network (Se    | ssion 1)               | Off      | On       | 0   |
|    | MIDI C | lock Sync Dela | IV.                    | 0.0      | 0 ms     | 1   |
|    | Sync T | vne            |                        | MIDI Tig | acode T  | 1   |
|    | MTCE   | ame Rate       |                        |          | 100000   | 1   |
|    | MTCR   | and Offeet     |                        |          | •<br>•   | J   |
|    | MIC S  | an Onser       |                        |          | 1:001:00 | 1   |
| Þ  | Input: | Command8       | (Port 1)               | On       | Off      | 0   |
| D  | Input: | Command8       | (Port 2)               | On       | Off      | 0   |
| ⊳  | Input: | Waves Sour     | ndGrid (SG Device I/O) | On       | Off      | C   |
| Þ  | Input: | Waves Sour     | ndGrid (StudioRack)    | On       | Off      | C   |
| D  | Output | Network (Se    | ssion 1)               | Off      | Off      | 0   |
| D  | Output | Command8       | (Port 1)               | Off      | Off      | 0   |
| Þ  | Output | Command8       | (Port 2)               | Off      | Off      | 0   |
| Þ  | Output | Command8       | (Port 3)               | Off      | Off      | 0   |
| P  | Output | Waves Sour     | dGrid (SG Device I/O)  | Off      | Off      | 0   |
|    | Output | Waves Sour     | dGrid (StudioRack)     | Off      | Off      | 0   |

Waveforms Automation **Expanded Sends** Track Number

Transpor Main Counter Counters

► ✓ MIDI Controls

✓ Expanded

Synchronization Output Meters

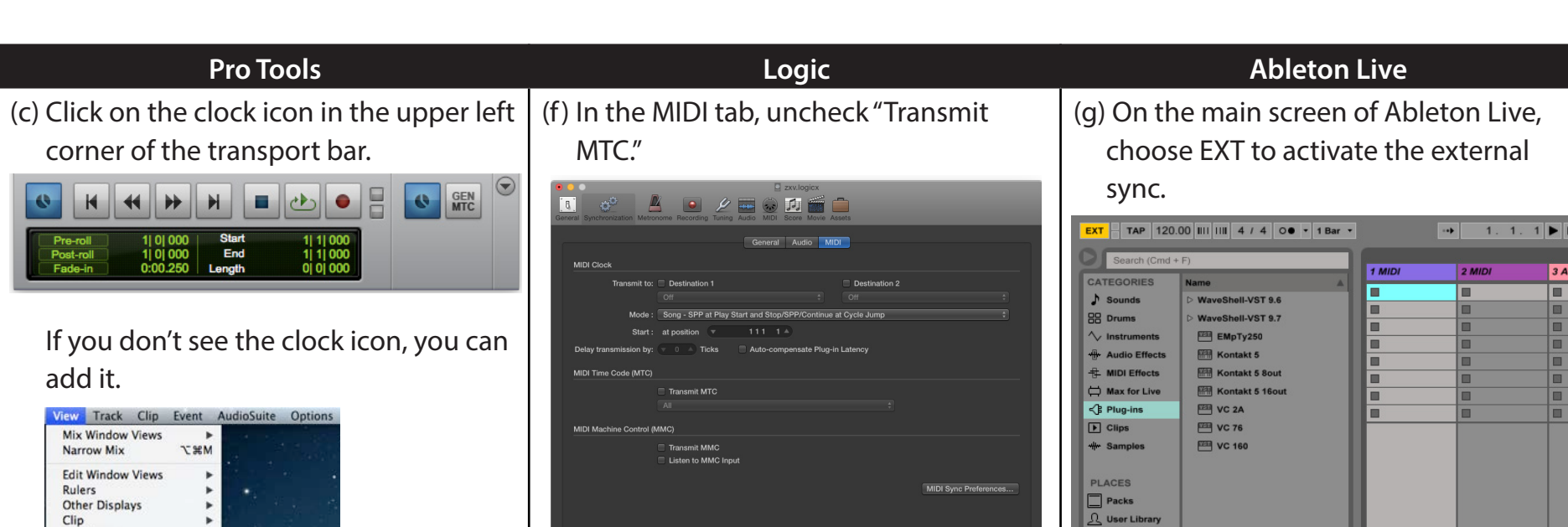

(g) Older versions of Logic: In the Audio tab, make sure that Audio Sync Mode is set to "External/Free" next to Core Audio.

| Ceneral Synchronization | some Recording Tuning Audio | MIDI Score Movie Assets |             |
|-------------------------|-----------------------------|-------------------------|-------------|
| Current Sync Status     | General                     | Audio MIDI Unitor       |             |
|                         |                             | 30.00                   | +10%<br>fps |
| -10%<br>Sample Rate:    |                             |                         | +10%<br>Hz  |
| -40<br>Deviation:       |                             |                         |             |
| Audio Sync Mode         |                             |                         |             |
| Core Audio: External    | or Free                     |                         |             |

|                                                                             | Non-second second second second second second second second second second second second second second second se | 1 MIDI | 2 MIDI | 3 A. |
|-----------------------------------------------------------------------------|----------------------------------------------------------------------------------------------------|--------|--------|------|
| CATEGORIES                                                                  | Name                                                                                                    |        |        | -    |
| Sounds                                                                      | D WaveShell-VST 9.6                                                                                             | -      | -      | -    |
| Drums                                                                       | D WaveShell-VST 9.7                                                                                             |        |        | -    |
| / Instruments                                                               | ЕМрТу250                                                                                                    |        |        |      |
| Audio Effects                                                               | Kontakt 5                                                                                                    |        |        |      |
| MIDI Effects                                                                | Hentakt 5 8out                                                                                                  |        | -      | -    |
| Max for Live                                                                | Kontakt 5 16out                                                                                                 |        | -      | -    |
| Plug-ins                                                                    | VC 2A                                                                                                    |        | -      |      |
| Clips                                                                       | 2 VC 76                                                                                                    |        |        | -    |
| Samples                                                                     | 🕮 VC 160                                                                                                    |        |        |      |
| ACES<br>Packs<br>User Library<br>Current Project<br>ref waves<br>Add Folder |                                                                                                    |        |        |      |

In all slave DAWs: Make sure that the slave DAW has the same sample rate as the master DAW. In Pro Tools, set this when you create the session. In Logic, set this in File > Project Settings > Audio. In Ableton Live, set this in the Preferences window.

### You should now be able to press play in the master DAW and have the slave DAW in sync.

**Please note:** To allow proper sync, it is always a good idea to allow for a bar or two before your audio/sequence actually starts. If your audio starts immediately, you may experience some glitches/hiccups at the beginning.